# 시영어면접 경운대학교 (재학생·졸업생) 사용자 가이드

inEAR User Manual

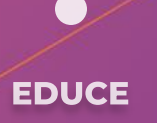

# MANUAL LIST

01. 확인사항

02. 회원가입

03. 영어면접 진행방법

04. 영어말하기평가 진행방법

05. 학습 동영상

(목차 클릭 시 해당 콘텐츠의 안내페이지로 이동합니다.)

## 01. 확인사항

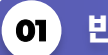

#### 반드시 크롬을 이용하셔야 합니다.

AI 영어면접 및 영어말하기평가는 PC/노트북으로만 응시할 수 있으며 윈도우OS, 맥OS의 크롬 브라우저에서만 정상 작동합니다. 반드시 크롬 브라우저만 사용해야 합니다. 크롬이 설치되어 있지 않다면, 아래 링크를 통해 크롬 브라우저를 다운로드 해주시기 바랍니다. [크롬 다운받기] https://www.google.com/chrome

#### 02 설정에서 카메라 및 마이크 사용을 허용해야 합니다.

영어면접을 연습할 경우 카메라가 장착된 PC/노트북으로 응시하여야 합니다. 또한 반드시 설정에서 카메라 및 마이크 사용을 허용해야 합니다. 아래 링크를 통해 사전에 PC의 관련 장치들이 이상 없는 지 점검 해야 합니다.(윈도우 10기준)

#### [설정 링크] ms-settings:privacy-webcam?activationSource=SMC-Article-13753

#### 카메라

#### 이 장치의 카메라에 대한 액세스 허용

액세스를 허용하면 이 장치를 사용하는 모든 사용자가 아래 설정을 사 용하여 앱에서 카메라에 액세스할 수 있는지 여부를 선택할 수 있습니 다. 액세스를 거부하면 모든 사용자의 카메라에 액세스하지 못하도록 Microsoft Store 앱 및 대부분의 데스크톱 앱이 차단됩니다. Windows Hello는 차단되지 않습니다.

이 장치에 대한 카메라 액세스가 켜져 있습니다.

#### 변경

#### 앱에서 카메라에 액세스하도록 허용

액세스를 허용하면 이 페이지의 설정을 사용하여 카메라에 액세스할 수 있는 앱을 선택할 수 있습니다. 액세스를 거부하면 카메라에 액세스하 지 못하도록 앱이 차단됩니다. Windows Hello는 차단되지 않습니다.

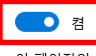

이 페이지의 설정이 꺼져 있는 경우에도 일부 데스크톱 앱에서 카메라 에 계속 액세스할 수 있습니다. 이유를 확인하세요

#### 마이크

이 장치의 마이크에 대한 액세스 허용

액세스를 허용하면 이 장치를 사용하는 모든 사용자가 아래 설정을 사 용하여 앱에서 마이크에 액세스할 수 있는지 여부를 선택할 수 있습니 다. 액세스를 거부하면 모든 사용자의 마이크에 액세스하지 못하도록 Windows 기능, Microsoft Store 앱 및 대부분의 데스크톱 앱이 차단됩 니다.

이 장치에 대한 마이크 액세스가 켜져 있습니다.

변경

#### 앱에서 마이크에 액세스하도록 허용

액세스를 허용하면 이 페이지의 설정을 사용하여 마이크에 액세스할 수 있는 앱을 선택할 수 있습니다. 액세스를 거부하면 마이크에 액세스하 지 못하도록 앱이 차단됩니다.

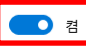

이 페이지의 설정이 꺼져 있는 경우에도 일부 데스크톱 앱에서 마이크 에 계속 액세스할 수 있습니다. 이유를 확인하세요

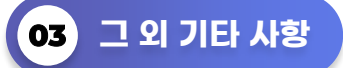

원활한 응시를 위해 크롬 브라우저 외에는 모두 닫아 주시고 만약, 응시에 장애가 있다면 백신 프로그램도 종료해주시기 바랍니다.

또한, 브라우저 설정을 통해 보안설정을 낮음으로 해주시기 바랍니다.

## 02.회원가입

#### 01 크롬 브라우저 실행 후 안내 받은 링크로 접속합니다.

경운대학교 대학일자리플러스센터에 안내 받은 링크 [바로가기 https://www.inface.ai/ikw] 로 접속합니다.

#### 02) 사용자 등록(회원가입)을 클릭합니다.

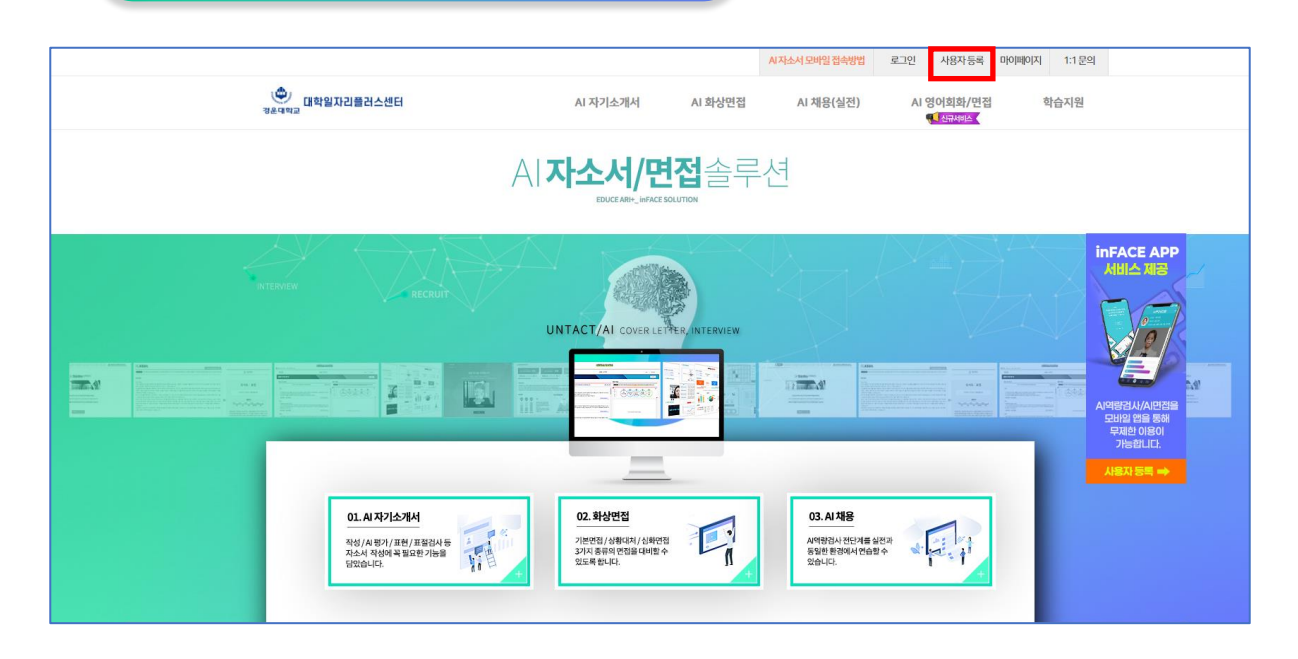

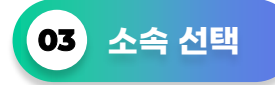

경운대학교 재학생·졸업생과 지역청년 중 본인에 해당되는 소속을 선택하여 회원가입 합니다.

(주의! 해당 소속이 아닌 경우 법적인 책임 또는 불이익을 당할 수 있습니다.)

STEP1. 회원가입

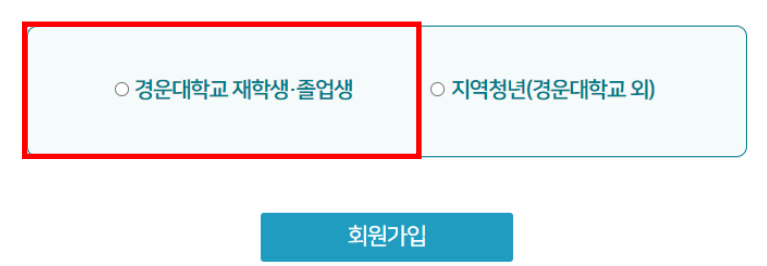

사용자 선택 후 등록 가능합니다.

#### 확인하기

학번

이름

# STEP2. 사용자 확인

(주의! 학번은 9자리로 입력해주세요.)

본인의 이름과 학번을 입력하세요.

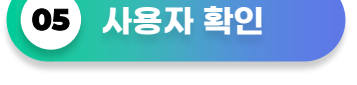

 개인정보의 수집·이용목작: 학생여부 확인 및 통계데이터 제공
 수집·이용하는 개인정보 항목

 수집 항목: 학번, 성명, 학년, 학과

 개인정보 수집방법: 사용자 직접 등록
 개인정보의 보유·이용 기간: 사이트 이용(계약) 기간까지
 귀하는 개인정보 수집·이용에 동의하지 않으실 수 있으며, 다만 이 경우·이용이 불가됩니다.

위와 같이 개인정보를 수집·이용하는데 동의하십니까?

○ 동의하지 않음

○ 동의함

# STEP1. 개인정보 수집 동의 확인

에듀스는 온라인 서비스 제공을 위한 개인정보 수집-이용에 관해 개인정보보호법 제15조 및 제22조에 따라 귀하의 동의를 받고자 합니다.

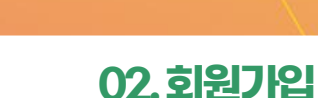

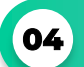

개인정보 수집 동의 확인

온라인 서비스 제공을 위한 개인정보 수집·이용에 관한 수집 동의를 받습니다.

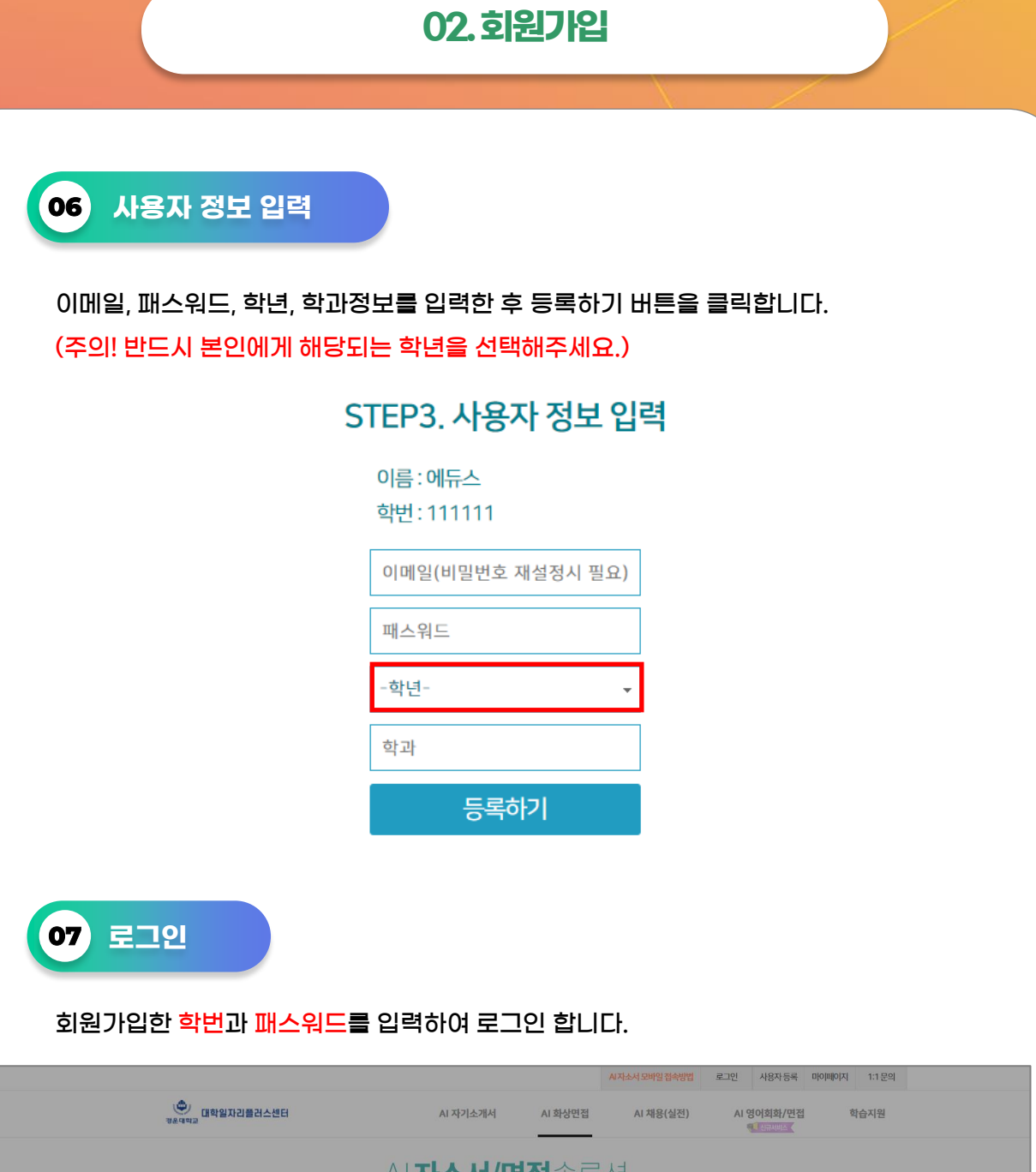

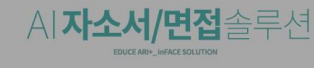

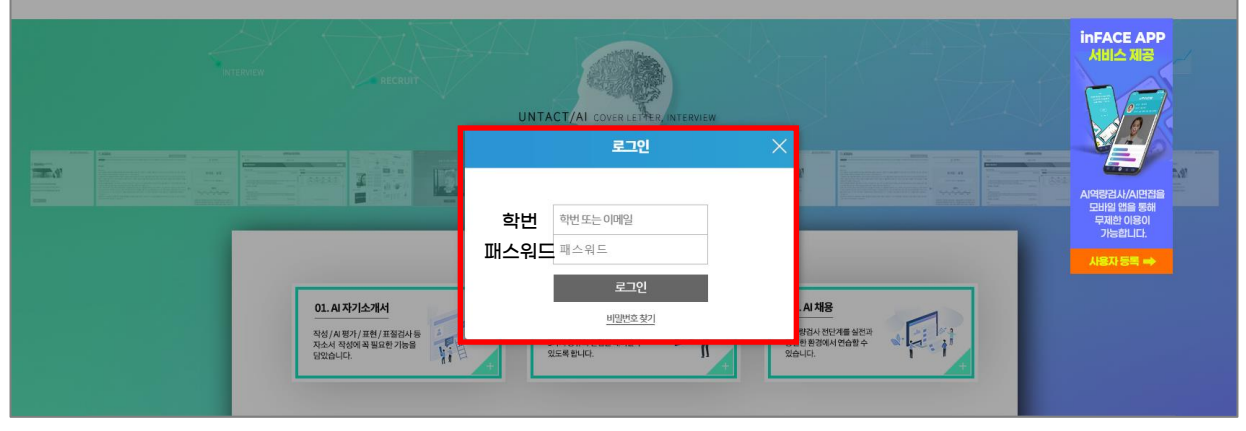

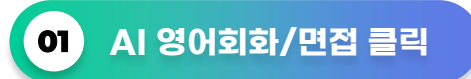

AI 영어면접은 세 개의 PART로 구성되어 있습니다.

영어발음, 사진묘사, 대답하기 순으로 진행되며 발음평가, 문법평가, 주제평가 해당 3가지를 통해 영어능력을 평가합니다. AI 영어회화/면접을 클릭하여 접속합니다.

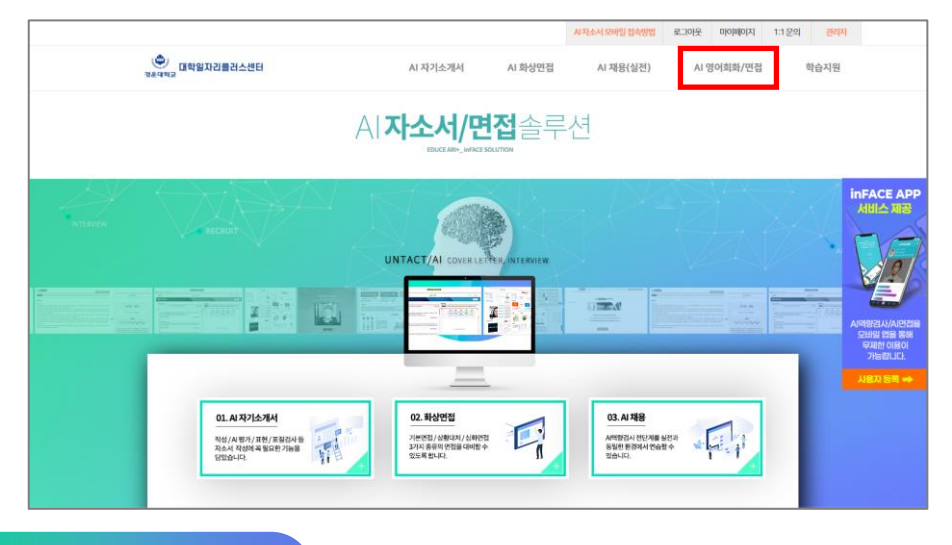

02 영어면접 시작하기

1 AI 영어면접 메뉴 클릭 후 2 영어면접 시작하기 메뉴를 클릭하세요.

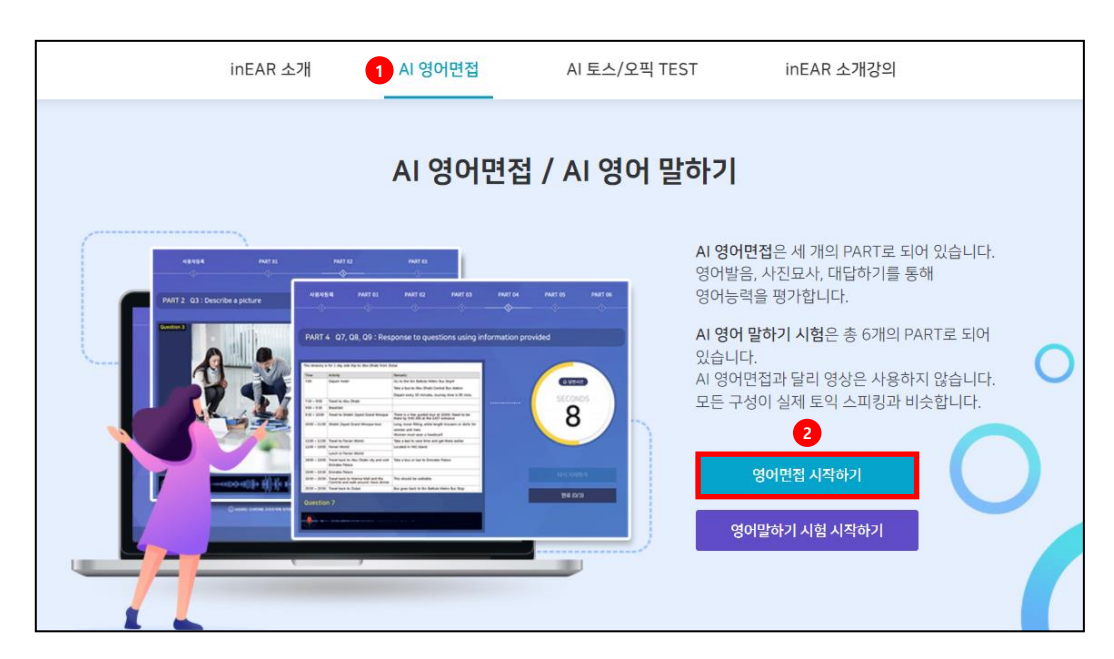

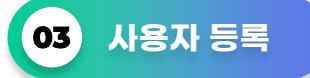

AI 영어면접에는 키보드와 마우스, 웹캠과 마이크가 필요합니다. 각 기기별 버튼을 누르시고 설정 상태를 확인해 주세요.

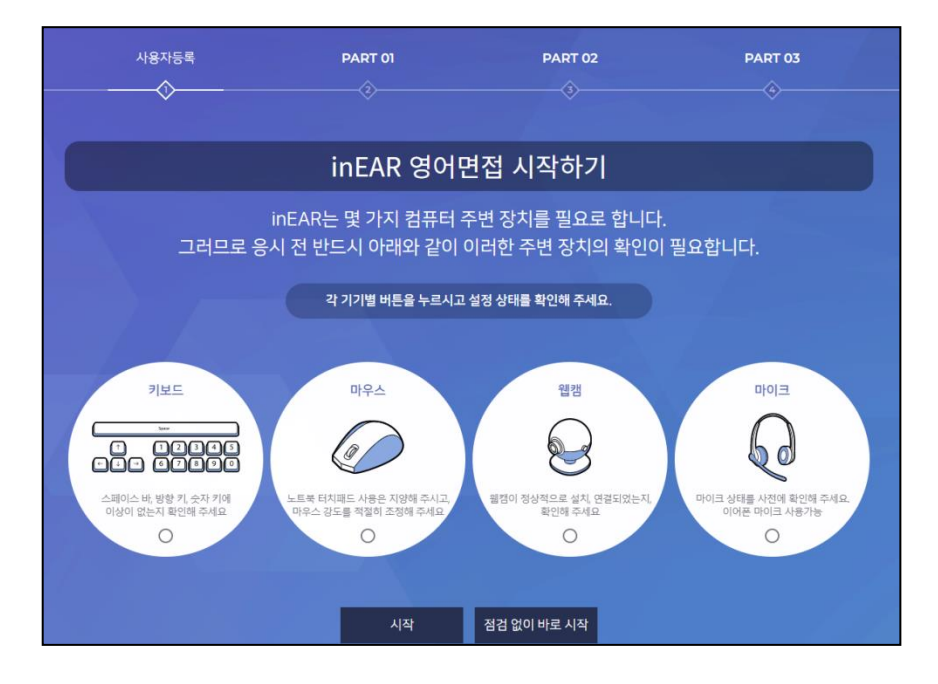

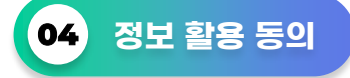

AI 영어면접을 활용하기 위해서는 몇가지 항목에 대한 정보 제공에 동의 하여야 합니다. 이에 동의할 경우에만 AI 영어면접(inEAR)를 사용 할 수 있습니다.

| 사용자등록    | PART 01                                | PART 02                                         | PART 03         |
|----------|----------------------------------------|-------------------------------------------------|-----------------|
|          |                                        |                                                 |                 |
| 정보 활용 동의 | • inEAR를 활용하기 위해서는<br>이에 동의할 경우에만 inEA | = 몇 가지 항목에 대한 정보 제공에 동의<br>R 를 사용할 수 있습니다.      | 하여야 합니다.        |
|          | • 활용되는 것은 영상 녹화, 듣<br>이외에는 사용되지 않으며 '  | 상성 녹음 정보이며, 이러한 정보는 면접<br>일정 시간이 지나면 자동으로 삭제됩니다 | 평가를 위한 목적<br>h. |
|          | • 본 내용을 숙지하였으며 내-<br>눌러주시기 바랍니다.       | 용에 동의하면 아래 체크 버튼을 체크 하                          | 신 후 시작하기 버튼을    |
|          | • 동의하시지 않을 경우에는 .                      | 브라우저를 닫으시면 됩니다.                                 |                 |
|          | ■ 동의합니다                                |                                                 |                 |
|          |                                        |                                                 |                 |
|          | 시작                                     | 착하기                                             |                 |

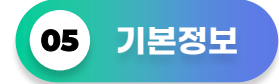

제목을 입력해주세요.

(안내! 제목의 경우, 결과값에 영향을 미치지 않으며 본인이 추후 면접 진행 시 이전 면접제목과 구별할 수 있는 제목으로 입력하세요.)

|   | 지목을 입력해주세요.   |  |
|---|---------------|--|
| 8 | 영어면접# ✓<br>확인 |  |
|   |               |  |

#### 06 AI 영어면접 시작하기

inEAR 시작하기 배너를 클릭하여 AI 영어면접을 시작하세요.

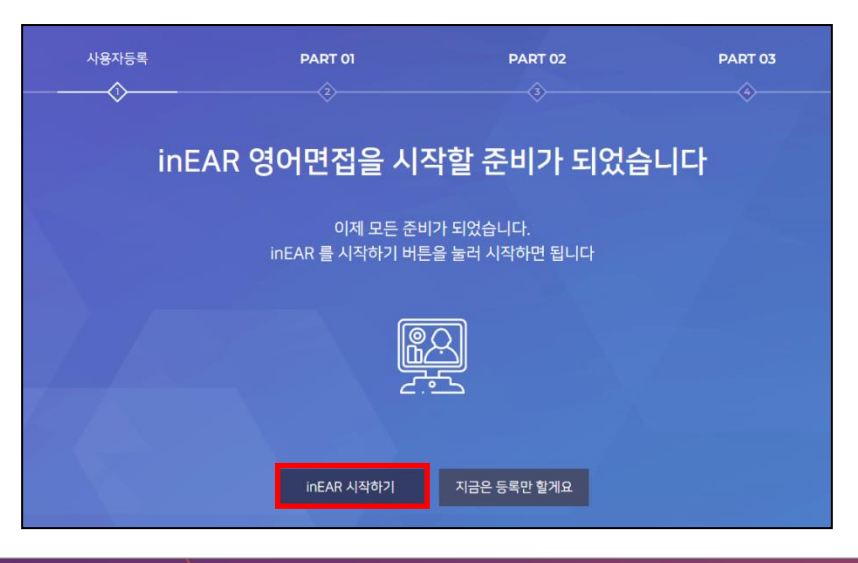

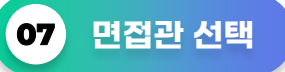

영어면접은 3개의 PART로 구성되어 있으므로 각 PART의 응시 방법을 충분히 숙지 한 뒤에 응시해야 합니다. 아래 화면에 있는 내용을 충분히 숙지하였다면 AI면접관의 성별을 고른 뒤, 확인 버튼을 누르세요.

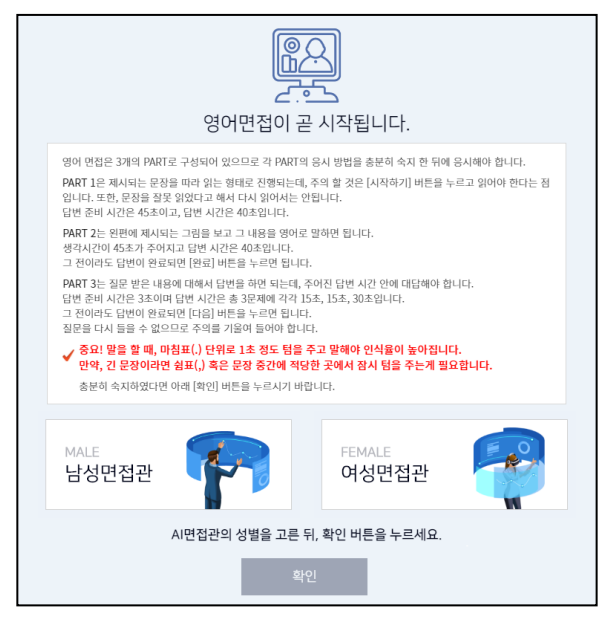

#### **08** PART 1

PART 1 은 제시되는 문장을 따라 읽는 형태로 진행되는데, 주의 할 것은 [시작하기] 버튼을 누르고 읽어야 한다는 점입니다. 또한, 문장을 잘못 읽었다고 해서 다시 읽어서는 안됩니다. 답변 준비시간은 45초이고, 답변시간은 40초입니다.

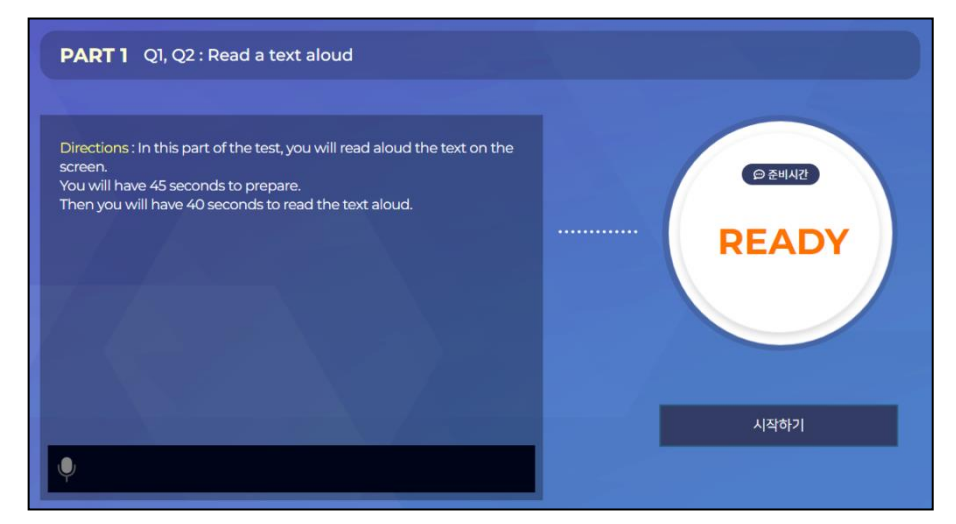

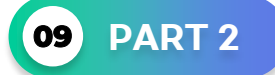

PART 2 는 왼편에 제시되는 그림을 보고 그 내용을 영어로 말하면 됩니다. 답변 준비 시간이 45초가 주어지고 답변시간은 40초입니다. 그 전이라도 답변이 완료되면 [완료] 버튼을 누르면 됩니다.

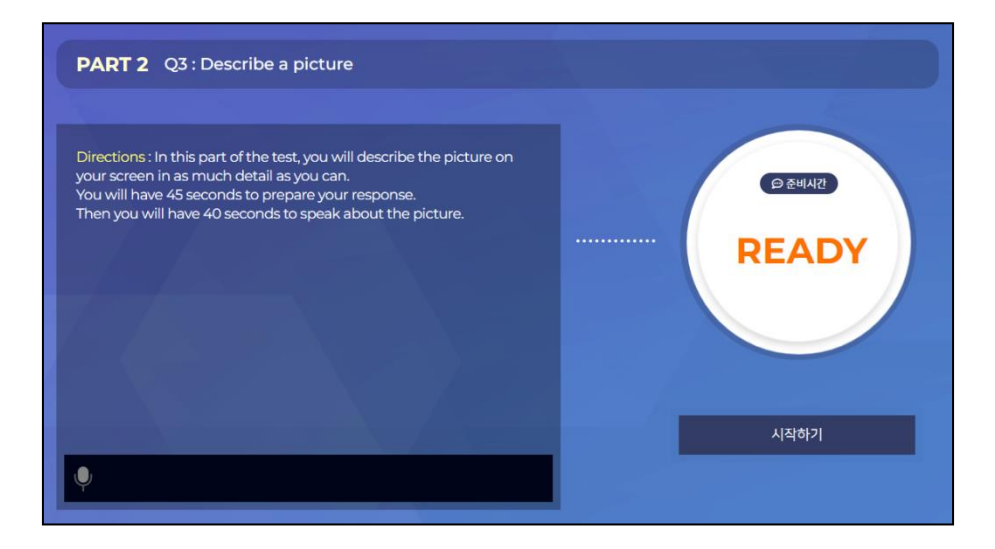

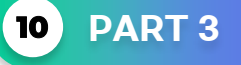

PART 3 은 질문 받은 내용에 대해서 답변을 하면 되는데, 주어진 답변 시간 안에 대답해야 합니다. 답변 준비 시간은 3초이며 답변 시간은 총 3문제에 각각 Q4 15초, Q5 15초, Q6 30초 입니다. 그 전이라도 답변이 완료되면 [다음] 버튼을 누르면 됩니다. (주의! 질문을 다시 들을 수 없으므로 주의를 기울여 들어야 합니다.)

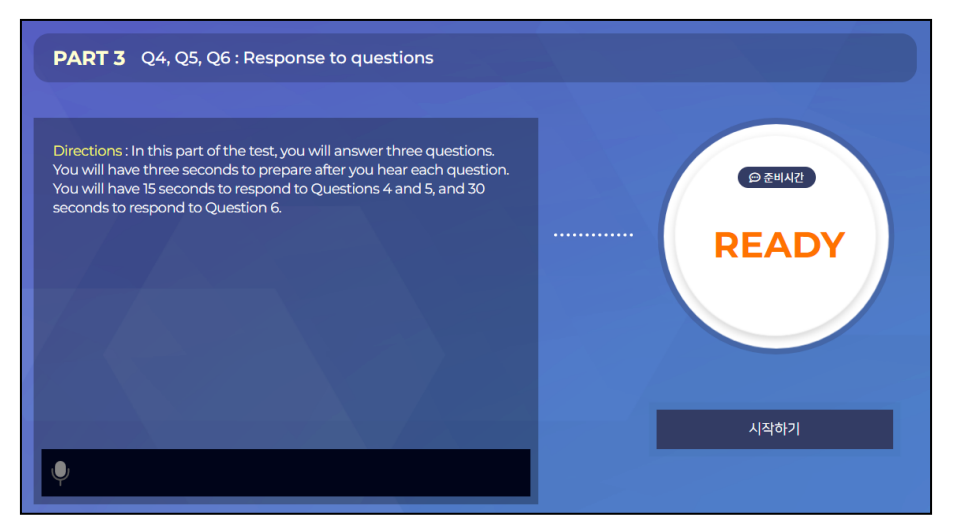

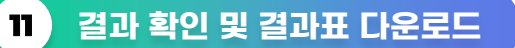

AI 영어면접 응시 완료 후 나의 inEAR를 클릭하여 2가지 결과표(전체 결과표, 발음분석 결과표)를 확인할 수 있습니다. 인쇄 및 PDF 다운로드 방법은 결과표 오른쪽 상단에 있는 프린트 아이콘 🖶 을 클릭하여 진행하시면 됩니다.

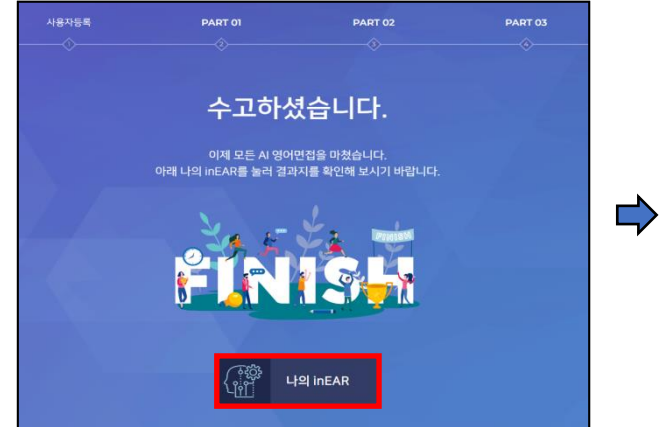

| inEAR 결과지                          | 時   9824                                             |
|------------------------------------|------------------------------------------------------|
| 영어면접#27<br>에듀스                     | <b>१२ (१७) (३४४</b> )<br>बह्य ७७१२४ २३२३३४           |
| ০ শ্রম পশুস্তাস<br>চলচার 🕖 ০শ্র(१) | ୦ Grade ଅଞ୍ଚଳ 231/231 (ଖମ 100%)<br>ଅଖଷ ଅନ୍ତ<br>ଏମ ଅନ |
| o 발음평가                             | Phonics                                              |
| D 0점(T)                            | 76%<br>天城田王<br>0%<br>100%                            |

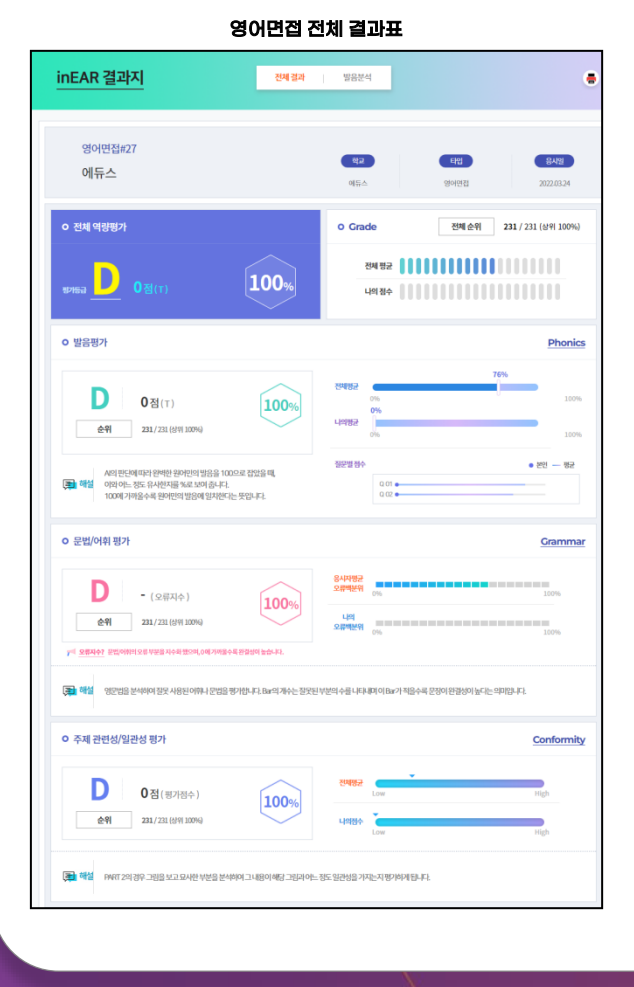

전체 결과 발음분석 inEAR 결과지 ۲ 영어면접#27 ्यत 에듀스 O Vision Analysis 영어 면접 시 지정되었던 영상을 보여줍니다. 이러한 영상을 통해 자신의 얼굴 표정, 면접 대도, 답변 내용을 확인 할 수 있습니다. 이러한 혐의의 통해 시선처리와 휴지 양은 당연 습과 등을 확여 할 수 있습니다. O Phonics Q1 4-1+1+ 응사 데이터가 있습니다. Q2 AI O his-deredrig of the optimizer of a start for the start and the second start by the APT 이상적이라고 생각한 음성파일과 지원자의 파양을 비교한 Vace Analysis를 보여 줍니다. 이것을 통해 답변 시, 발음과 약양 그리고 감세 등을 확인 할 수 있습니다.

#### 영어면접 발음분석 결과표

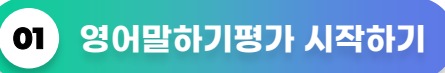

#### 1 AI 토스/오픽 TEST 메뉴 클릭 후 2 영어말하기 시험 시작하기 메뉴를 클릭하세요.

| inEAR 소                                        | -개 AI 영어면접                                                                                                    | 1 AI 토스/오픽 TEST                                                                                                    | inEAR 소개강의                                                                            |
|------------------------------------------------|----------------------------------------------------------------------------------------------------|----------------------------------------------------------------------------------------------------|---------------------------------------------------------------------------------------|
|                                                | AI 영어면접                                                                                                    | / AI 영어 말하기                                                                                                    |                                                                                       |
| ABERE AL ANTEL<br>PART2 G3: Describe a picture | липа лита<br>                                                                                                    | AI 영어<br>영어발을<br>MAT 95 MAT 95<br>영어능력                                                                                                    | 면접은 세 개의 PART로 되어 있습니다.<br>;, 사진묘사, 대답하기를 통해<br>1을 평가합니다.                             |
|                                                | PAGE 4 . 027, 05, 051: Response to questions using information pro-                                                                                                    | Ai 영어<br>있습니다<br>Ai 영어<br>모든 구선                                                                                                    | <b>말하기 시험</b> 은 총 6개의 PART로 되어<br>ŀ.<br>견접과 달리 영상은 사용하지 않습니다.<br>성이 실제 토익 스피킹과 비슷합니다. |
|                                                | Mar in the second second | 94 993<br>94 993<br>94 993<br>94 993<br>94 993<br>94 993<br>94 993<br>94 993<br>94 993<br>94 993<br>94 993<br>94 993<br>94 993<br>94 993<br>94 993<br>94 993<br>94 993<br>94 993<br>94 993<br>94 99<br>94 99<br>94<br>94<br>94<br>94<br>94<br>94<br>94<br>94<br>94<br>94<br>94<br>94<br>9 | 영어면 2 <sup>(작하기</sup><br>거말하기 시험 시작하기                                                 |

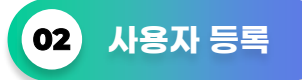

#### 영어말하기평가에는 키보드와 마우스, 마이크가 필요합니다.

각 기기별 버튼을 누르시고 설정 상태를 확인해 주세요.

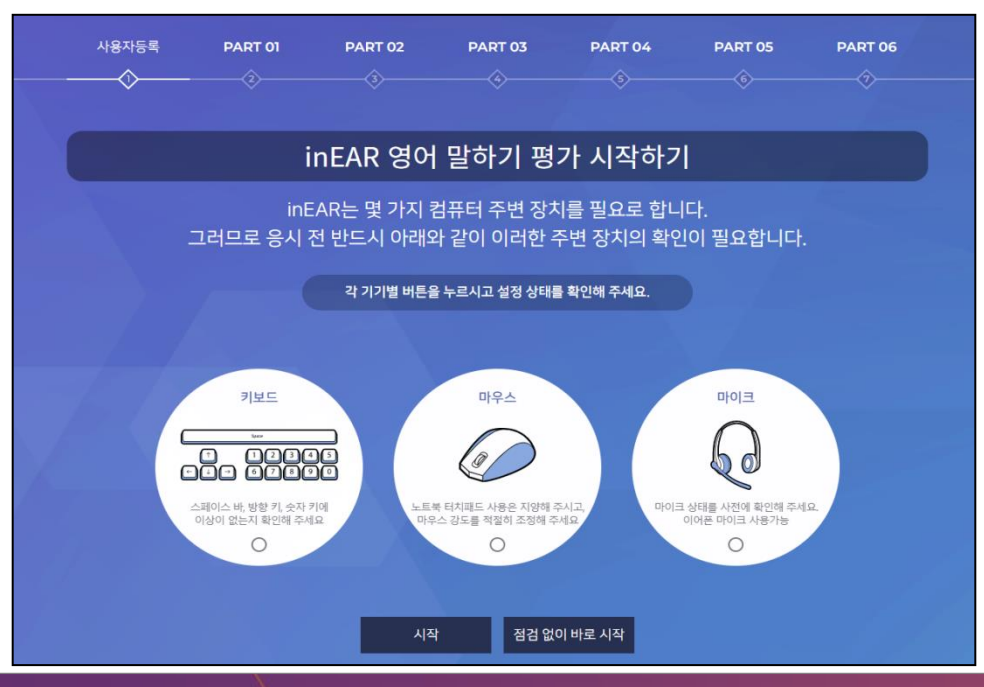

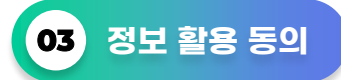

영어말하기평가를 활용하기 위해서는 몇가지 항목에 대한 정보 제공에 동의 하여야 합니다. 이에 동의할 경우에만 영어말하기평가(inEAR)를 사용 할 수 있습니다.

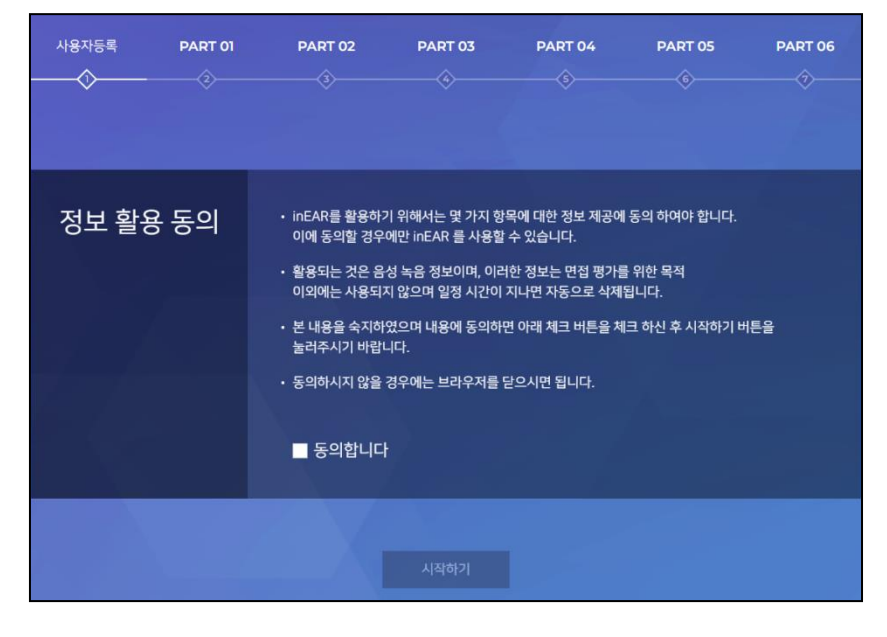

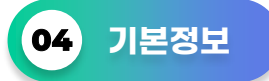

제목을 입력해주세요.

(안내! 제목의 경우, 결과값에 영향을 미치지 않으며 본인이 추후 면접 진행 시 이전 면접제목과 구별할 수 있는 제목으로 입력하세요.)

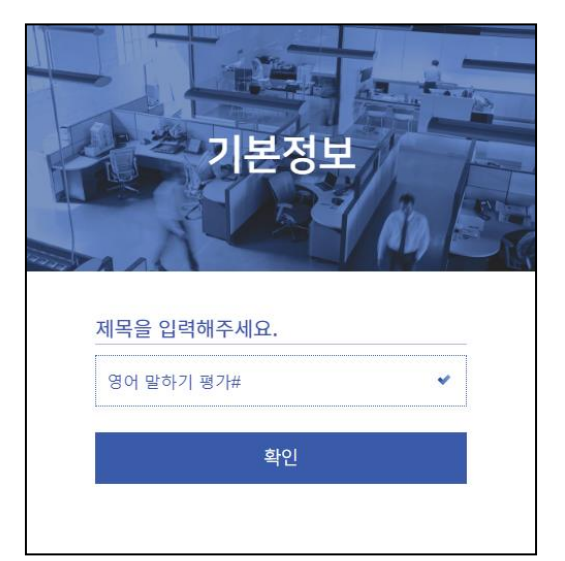

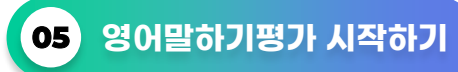

inEAR 시작하기 배너를 클릭하여 영어말하기평가를 시작하세요.

| 사용자등록<br> | PART 01 | PART 02                    | PART 03                   | PART 04          | PART 05 | PART 06 |
|-----------|---------|----------------------------|---------------------------|------------------|---------|---------|
| in        | EAR 영어  | 말하기 평                      | 가를 시작                     | 할 준비가            | 되었습니    | 다       |
|           |         | 이제 <u>!</u><br>inEAR 를 시작さ | 모든 준비가 되었습<br>하기 버튼을 눌러 / | 급니다.<br>시작하면 됩니다 |         |         |
|           |         |                            | Q                         |                  |         |         |
|           |         |                            |                           |                  |         |         |
|           |         | inEAR 시작                   | 하기 지금은                    | · 등록만 할게요        |         |         |

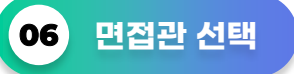

영어말하기평가는 총 6개의 PART로 구성되어 있으므로 각 PART의 응시 방법을 충분히 숙지 한 뒤에 응시해야 합니다. 아래 화면에 있는 내용을 충분히 숙지하였다면 AI면접관의 성별을 고른 뒤, 확인 버튼을 누르세요.

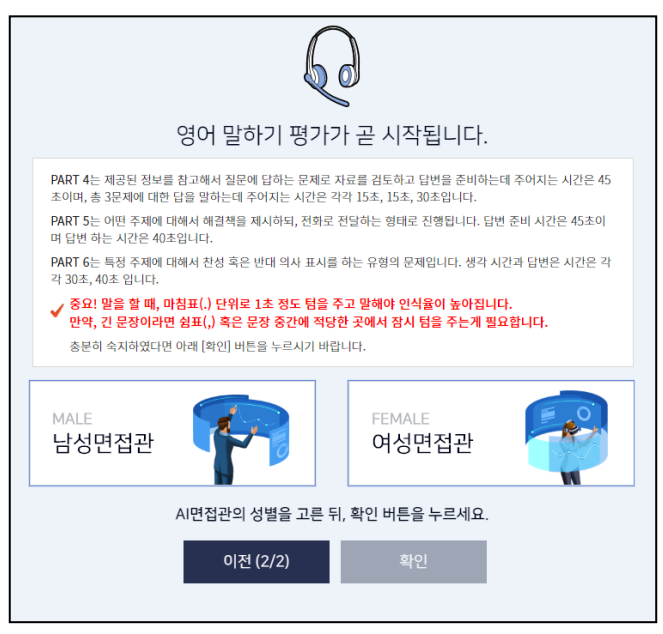

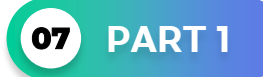

PART 1 은 제시되는 문장을 따라 읽는 형태로 진행되는데, 주의할 것은 [시작하기] 버튼을 누르고 읽어야 한다는 점입니다. 또한, 문장을 잘못 읽었다고 해서 다시 읽어서는 안됩니다. 답변 준비시간은 45초이고, 답변시간은 40초입니다.

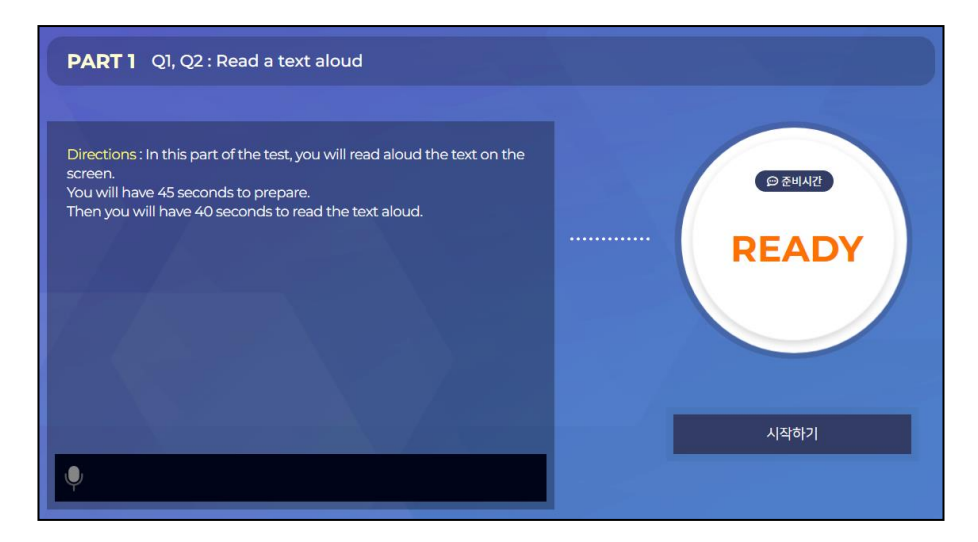

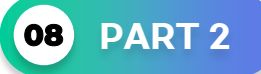

PART 2 는 왼편에 제시되는 그림을 보고 그 내용을 영어로 말하면 됩니다. 답변 준비 시간이 45초가 주어지고 답변시간은 40초입니다. 그 전이라도 답변이 완료되면 [완료] 버튼을 누르면 됩니다.

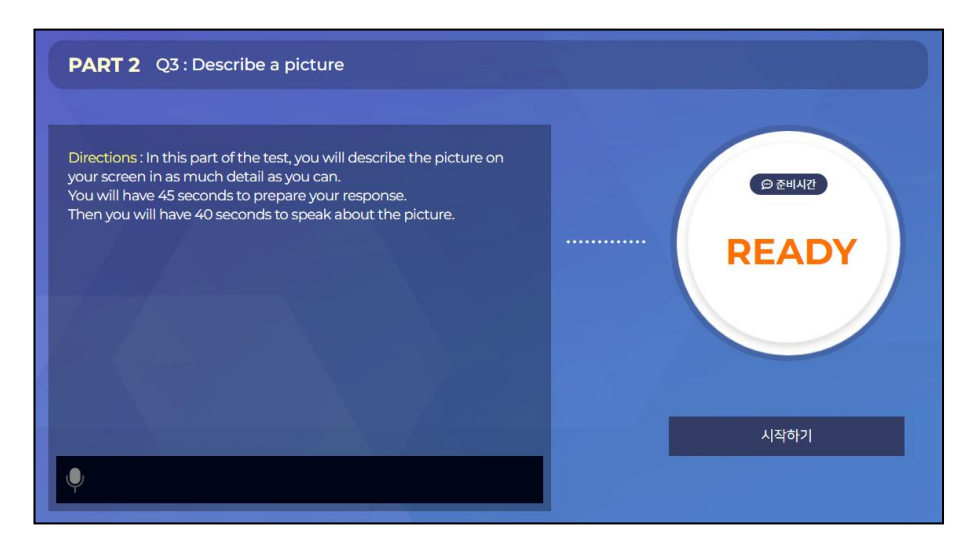

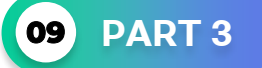

PART 3 은 질문 받은 내용에 대해서 답변을 하면 되는데, 주어진 답변 시간 안에 대답해야 합니다. 답변 준비시간은 3초이며 답변시간은 총 3문제에 각각 Q4 15초, Q5 15초, Q6 30초입니다. 그 전이라도 답변이 완료되면 [다음] 버튼을 누르면 됩니다.

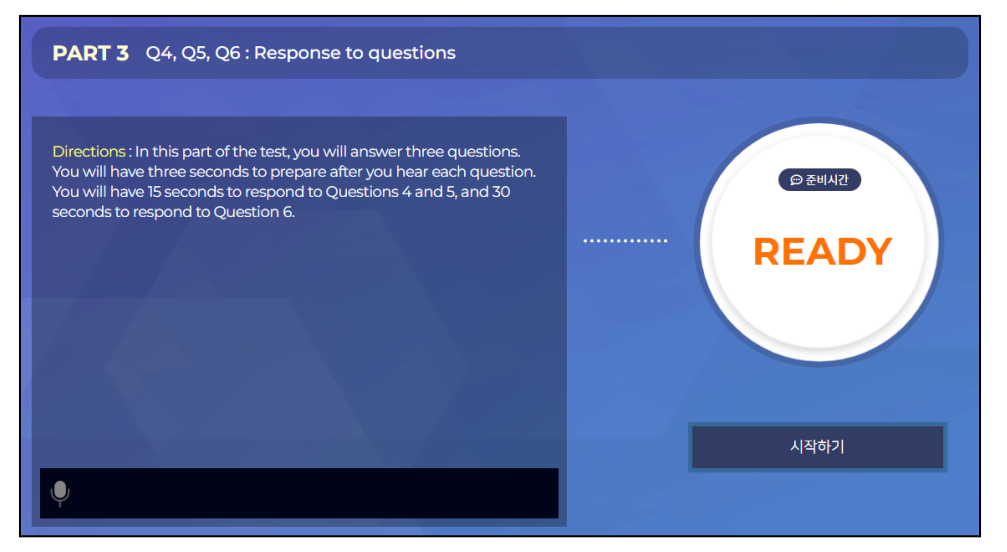

# **10 PART 4**

PART 4 는 제공되는 정보를 참고해서 질문에 답하는 문제로 자료를 검토하고 답변을 준비하는데 주어지는 시간은 45초이며, 총 3문제에 대한 답을 말하는데 주어지는 시간은 각각 Q7 15초, Q8 15초, Q9 30초입니다.

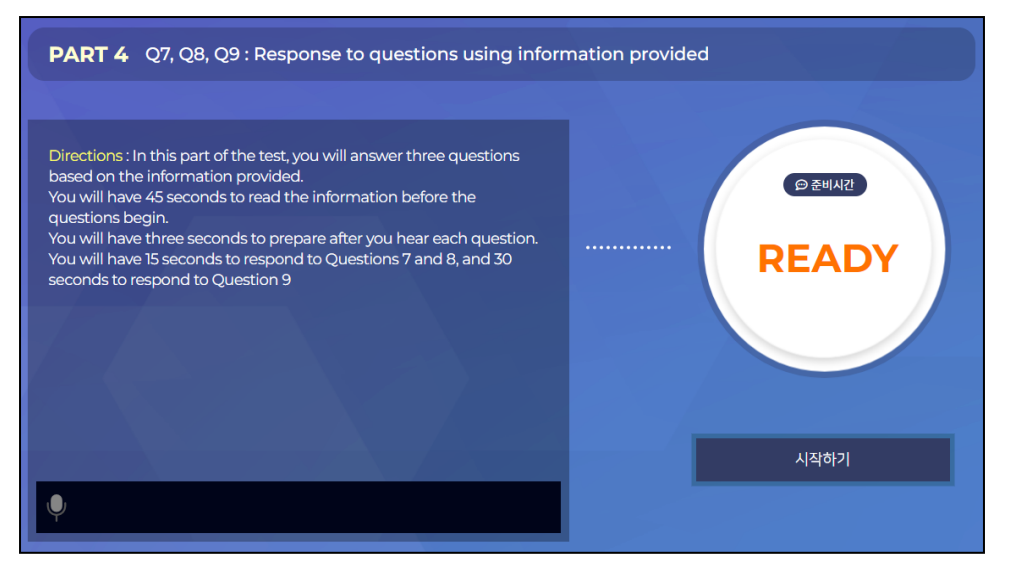

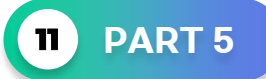

PART 5 는 어떤 주제에 대해서 해결책을 제시하되, 전화로 전달하는 형태로 진행됩니다. 답변 준비시간은 45초이며 답변하는 시간은 40초입니다.

| PART 5 Q10 : Propose a solutions                                                                                                    |                                               |
|----------------------------------------------------------------------------------------------------|-----------------------------------------------|
| <ul> <li>PART 5 Q10 : Propose a solutions</li> <li>Directions : In this part of the test, you will be presented with a problem and asked to propose a solution. You will have 45 seconds to prepare. Then you will have 40 seconds to speak.</li> <li>In your response, be sure to <ul> <li>show that you recognize the problem, and</li> <li>propose a way of dealing with the problem.</li> </ul> </li> </ul> | Фанил<br>Сеанил<br>Сеанил<br>Сеанил<br>Сеанил |
|                                                                                                    |                                               |

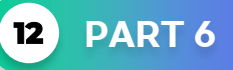

PART 6 은 특정 주제에 대해서 찬성 혹은 반대 의사 표시를 하는 유형의 문제입니다. 답변 준비 시간과 답변시간은 각각 30초, 40초입니다.

(주의! 말을 할 때, 마침표(.) 단위로 1초 정도 텀을 주고 말해야 인식율이 높아집니다.)

| PART 6 Q11 : Express an opinion                                                                                                    |        |
|----------------------------------------------------------------------------------------------------|--------|
|                                                                                                    |        |
| Directions: In this part of the test, you will give your opinion about a specific topic.<br>Be sure to say as much as you can in the time allowed. You will have | @ 준비시간 |
| 30 seconds to prepare. Then you will have 40 seconds to speak.                                                                                                   | READY  |
|                                                                                                    |        |
|                                                                                                    |        |
|                                                                                                    | 시작하기   |
| Ŷ                                                                                                    |        |

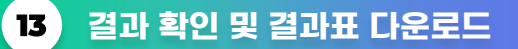

영어말하기평가 응시 완료 후 나의 inEAR를 클릭하여 3가지 결과표(전체 결과표, 파트별 상세 결과표, 발음분석 결과표)를 확인할 수 있습니다. 인쇄 및 PDF 다운로드 방법은 결과표 오른쪽 상단에 있는 프린트 아이콘 🖶 을 클릭하여 진행하시면 됩니다.

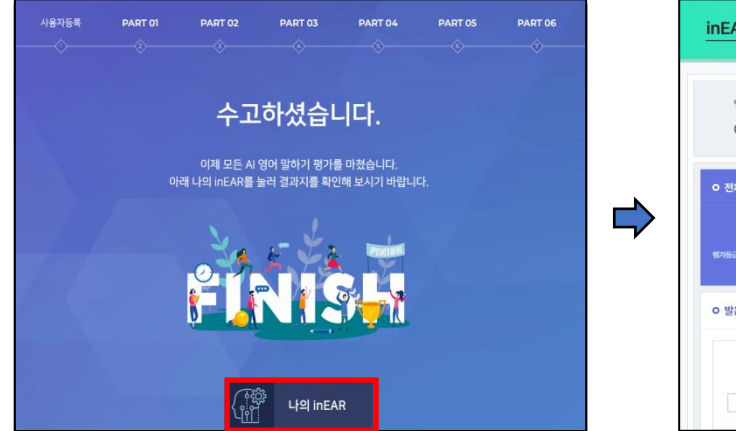

| inEAR 결과지 전체경                                                                    | a   9884                                                                                                    |
|----------------------------------------------------------------------------------|----------------------------------------------------------------------------------------------------|
| 영어면접#27<br>에듀스                                                                   | ଷ୍ଟ <b>ମସ ହେ</b> ଥା<br>କାଳ୍ ଡାଏଅ 202034                                                                         |
| ০ শ্রম পশ্তয়স<br>রসমর 🕖 ০শ্বণে) 100%                                            | O Crade         전체 순위         231 / 231 (성위 100%)           전체 법문         0.00000000000000000000000000000000000 |
| O 발음평가                                                                           | Phonics                                                                                                    |
| D         0점(T)         100%           全相         221/231 (MM 100%)         100% | 29482 0% 100%                                                                                                   |

발음분석 결과표

파트별 상세 결과표

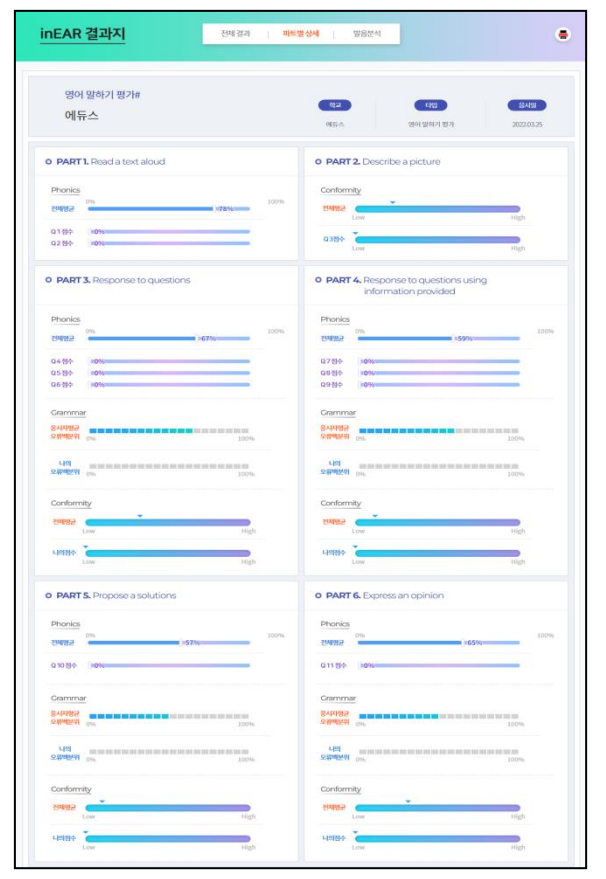

inEAR 결과지 전체결과 파트별상세 발음분석 ۲ 영어 말하기 평가# ēţ2 ENS 용사업 에듀스 영어 말하기 평가 2022.03.25 O Phonics Q1 A O was infined and the party of the state of the state of th Q2 A O harden vergeter and the applied for the body and a state and the set of the set of the s 응세자 〇 AP 이상적이라고 생각한 음성파형과 지원자의 파형을 비교한 Voice Ar 이것을 통해 답변 시, 발음과 역양 그리고 강세 등을 확인 할 수 있습니다. alysis를 보여 줍니다.

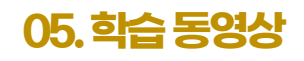

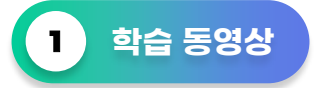

inEAR 내 소개강의 메뉴에서는 프로그램 진행 방법과, AI 역량검사, 토익스피킹에 대한 학습 동영상이 제공됩니다.

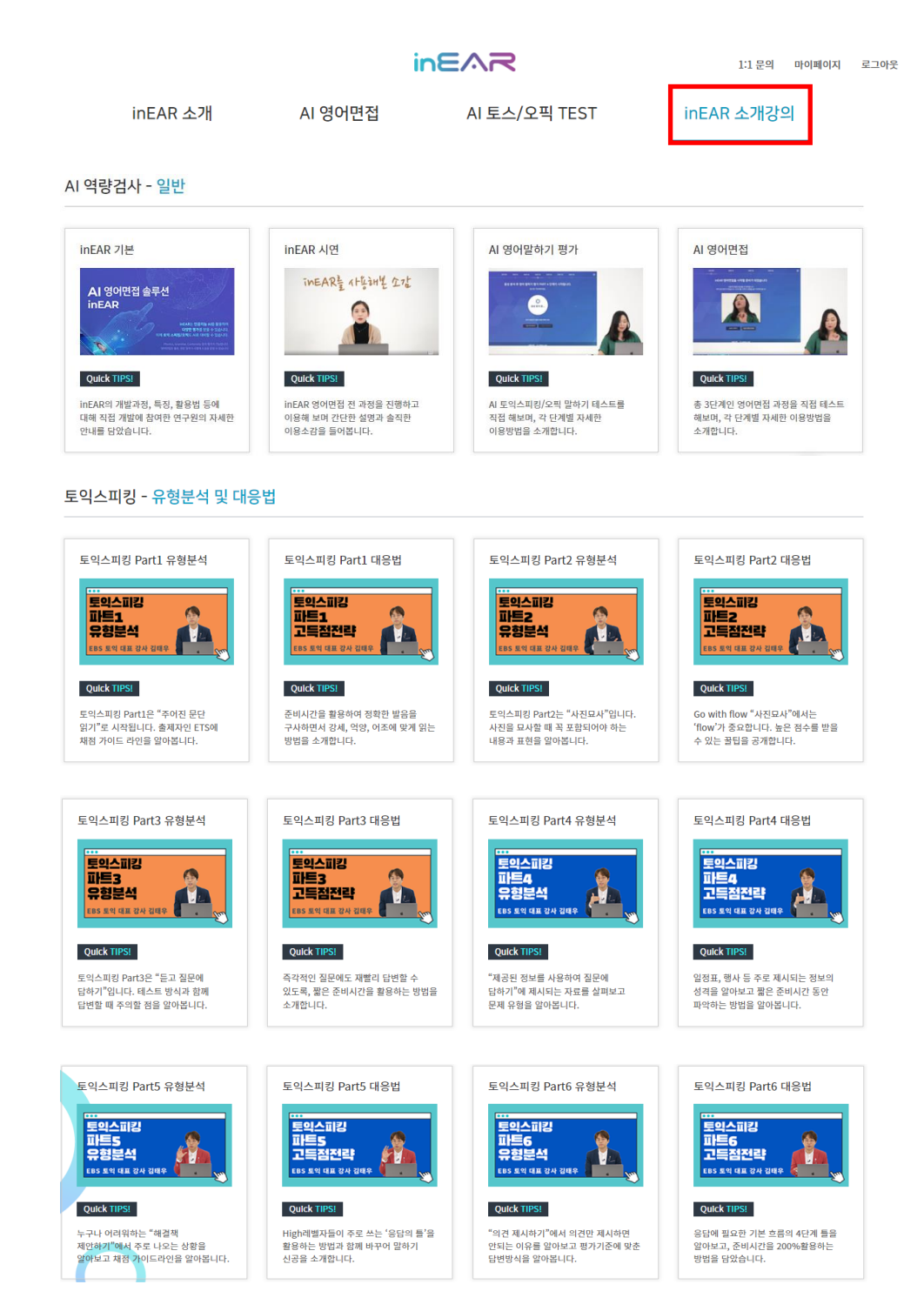

이용해 주셔서 감사합니다.

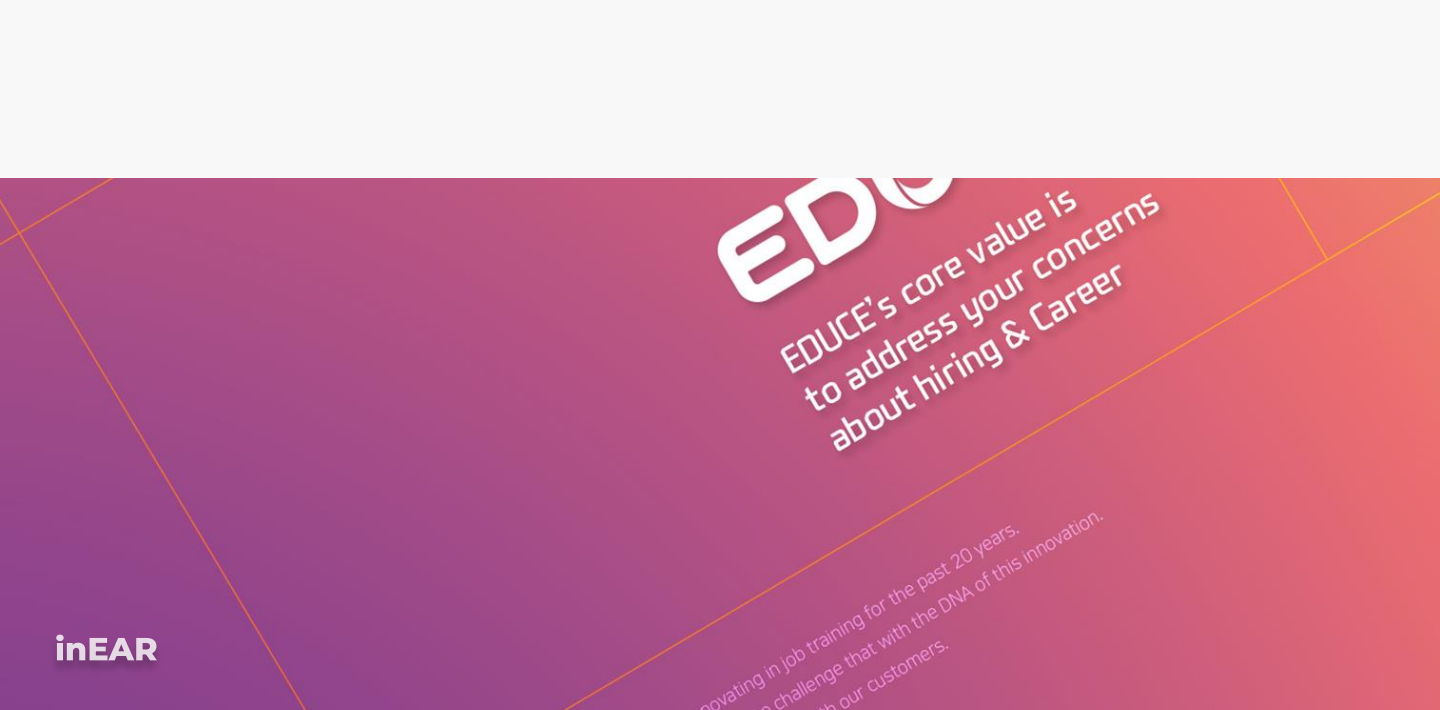